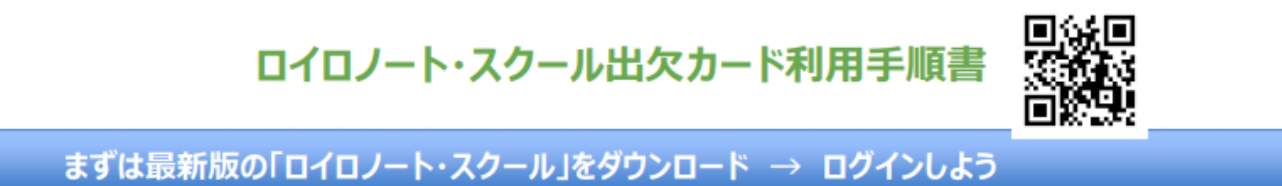

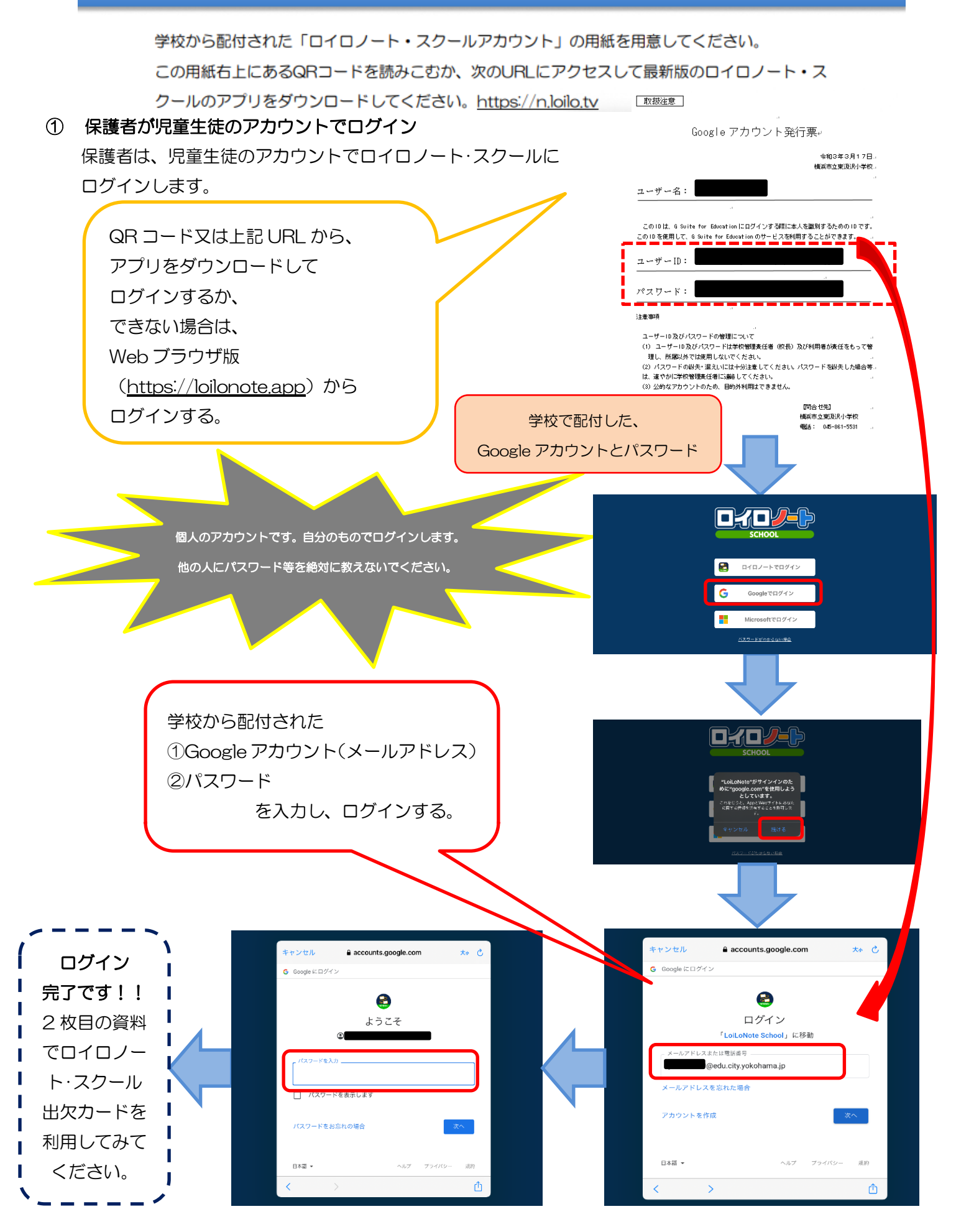

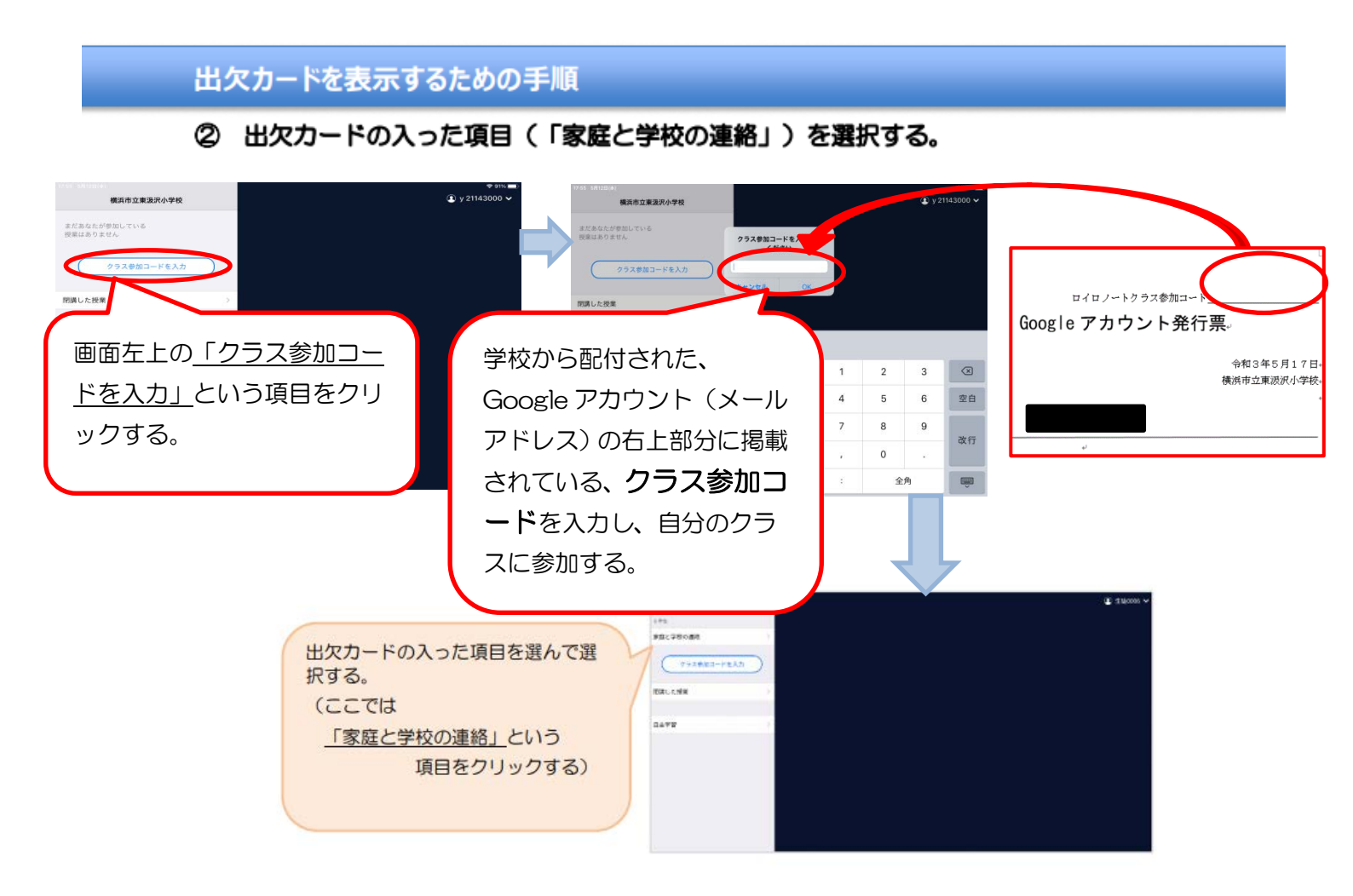

- ③ 「連絡用ノート」(5月に作成したもの)を開き、出欠カードを選択してください。
- ④ 5月に「連絡用ノート」を作成していない場合は、ノートを新規作成」からノートを作成の上、資料箱の「家庭と学校の連絡」の各クラス専用フォルダにある出欠カードを選択し、「使用する」を押してください。